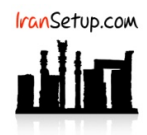

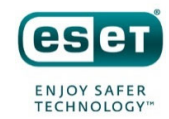

#### کاربر گرامی ؛ لطفاً پیش از نصب هر آنتیویروسی ، به نکات زیر توجه فرمائید:

۱- از سالم بودن ویندوز خود مطمئن باشید. زیرا مشکلات سیستمی به راحتی میتواند در اجرای صحیح و عملکرد آنتیویروس شما تأثیرگذار باشد.

۲- آنتیویروس باید بلافاصله پس از نصب ویندوز نصب گردد که Guard سیستم شما باشد. اگر سیستم به ویروس آلوده شود و آنگاه به فکر نصب آنتیویروس بیفتید ، شاید آنتیویروس بتواند ویروس را از بین ببرد ، اما قطعاً نخواهد توانست صدمات وارد شده به ویندوز شما را تعمیر کند.

۳- از تست کردن یا نصب و پاک کردن مکرر آنتیویروسهای مختلف بر روی سیستم خود بیرهیزید. این کار میتواند به Registry ویندوز شما آسیب وارد کند.

۴- اگر آنتیویروس شما دارای فایل نصب است و نیازی به نصب Online ندارد ، حتماً در طول مراحل نصب آنتیویروس ، ارتباط اینترنت خود را غیرفعال نمائید تا Firewall آنتیویروس به درستی آرایش پیدا کند.

۵- پس از نصب آنتیویروس ، به هنگام فعالسازی ، حتماً تقویم ویندوز خود را بررسی نمائید تا به روز باشد. در غیر این صورت ، آنتیویروس در دریافت فایلهای Update ، سردرگم گشته و این امر میتواند به موتور آنتیویروس شما آسیب وارد کند.

#### ۱- نصب آنتیویروس:

<mark>ارتباط اینترنت را قطع کنید</mark> و به تیکهای فعال و غیرفعال توجه کنید و طبق تصاویر زیر اقدام به نصب کنید. اگر با عبارت Install newer version مواجه شدید ، تیک آن را غیرفعال کنید ؛ زیرا ممکن است ورژن جدیدی ارائه شده باشد که هنوز تستهای لازم روی آن انجام نشده باشد:

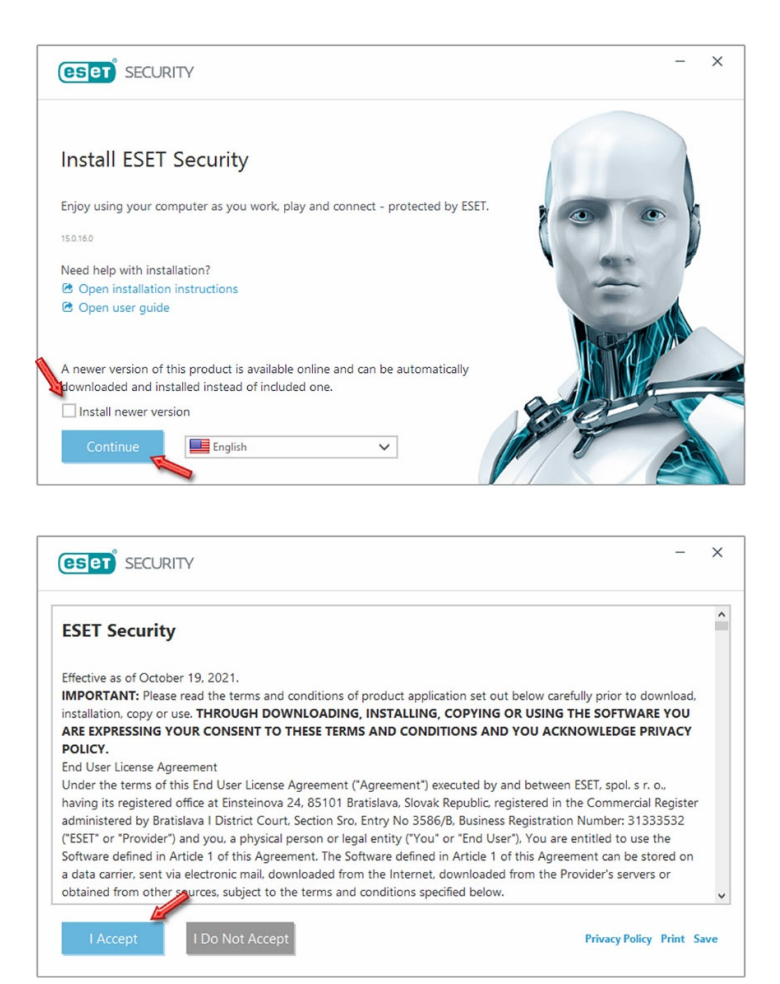

| og in to your ESET HOME account | (ESET HOME                                                 |
|---------------------------------|------------------------------------------------------------|
|                                 | Email address                                              |
| G Continue with Google          |                                                            |
| Continue with Apple             | Password                                                   |
| Scan OR code                    |                                                            |
|                                 | Log in Skip login<br>Don't have an account? Create account |

| ESET SECURITY                                                                                                    | - ×                                                                                                    |
|----------------------------------------------------------------------------------------------------|----------------------------------------------------------------------------------------------------|
| Choose an activation option          Image: State in the state option option         Image: State option option         Image: State option         Image: State option         Image: State option         Image: State option         Image: State option         Image: State option         Image: State option         Image: State option         Image: State opti | <ul> <li>Free trial<br/>Test this product for FREE for a limited time.<br/>You only need an email address.</li> <li>Purchase license<br/>Please contact your reseller to buy a license. If<br/>you aren't sure who your reseller is, please<br/>contact our support.</li> </ul> |

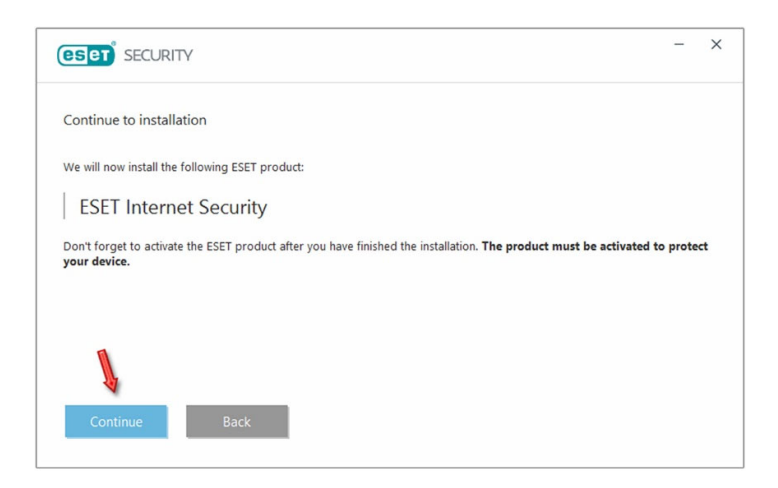

| eset security                                                                                                    | -                                     | >         |
|----------------------------------------------------------------------------------------------------|---------------------------------------|-----------|
| There is power in numbers. Get the maximum level of protection.                                                                                                    |                                       |           |
| ESET LiveGrid® feedback system allows us to collect statistics and information about suspicious objects, which we proce<br>to create detection mechanisms in our cloud system. We then immediately apply these to ensure that our customers have<br>protection.                         | ss automatical<br>e the maximur       | ly<br>n   |
| Er ible ESET LiveGrid      feedback system (recommended)                                                                                                    |                                       |           |
| Di able ESET LiveGrid® feedback system                                                                                                    |                                       |           |
| Detection of Potentially Unwanted Applications                                                                                                    |                                       |           |
| ESET can detect potentially unwanted applications and ask for confirmation before they install. Potentially unwanted app<br>not pose security risk but they can affect computer's performance, speed and reliability, or cause changes in behavior. The<br>portent before installation. | lications mighter<br>ney usually requ | t<br>uire |
| En able detection of potentially unwanted applications                                                                                                    |                                       |           |
| Di able detection of potentially unwanted applications                                                                                                    |                                       |           |
|                                                                                                    |                                       |           |
| Continue Change                                                                                                    | installation fo                       | lder      |

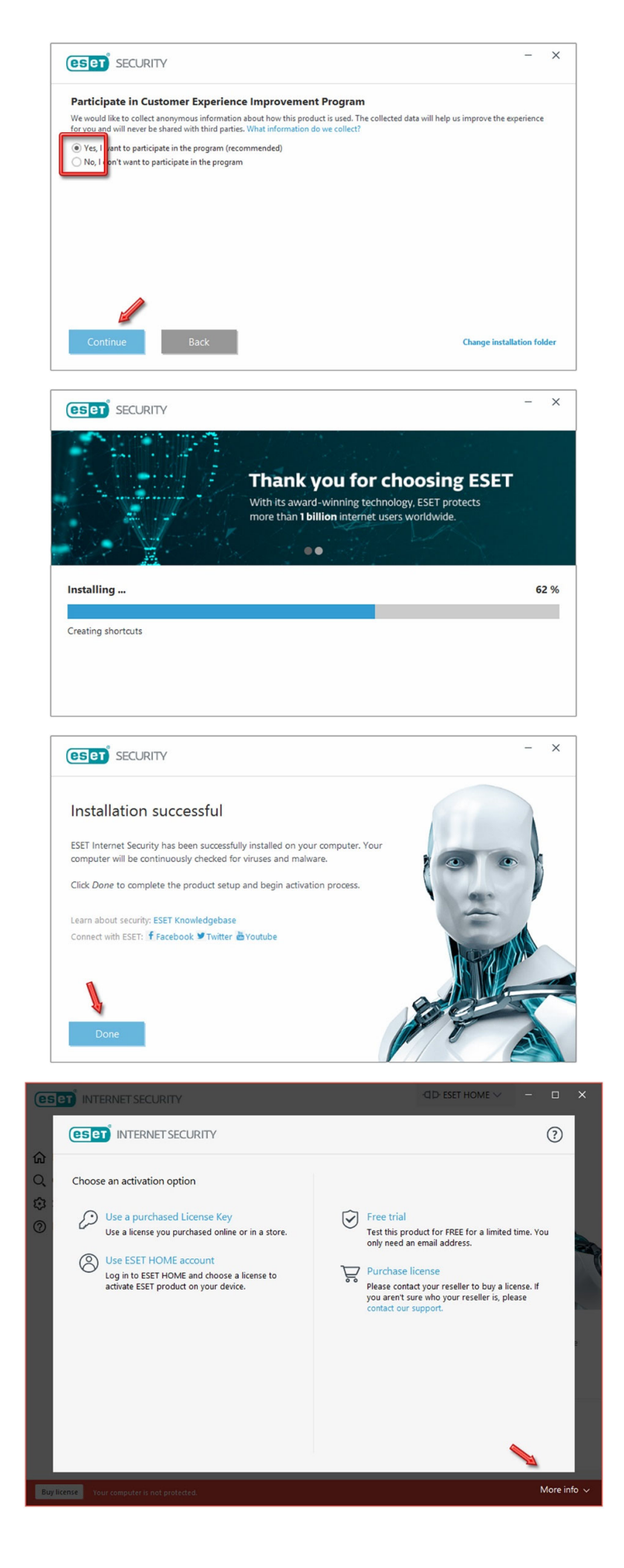

نصب آنتیویروس پایان یافته و همانطور که در تصویر فوق مشاهده نمودید ، در گوشهی سمت راست (پائین) ، عبارت More info دیده میشود. همراه فایل نصب آنتیویروس ، فایلی با نام BasicSettings در اختیار شما قرار داده شده است که یک سری تنظیمات پایه را بر روی آنتیویروس شما انجام میدهد. ضروریست طبق تصویر زیر بر روی گزینهی Import/Export settings کلیک کنید و مسیر این فایل را به آنتیویروس معرفی نمائید:

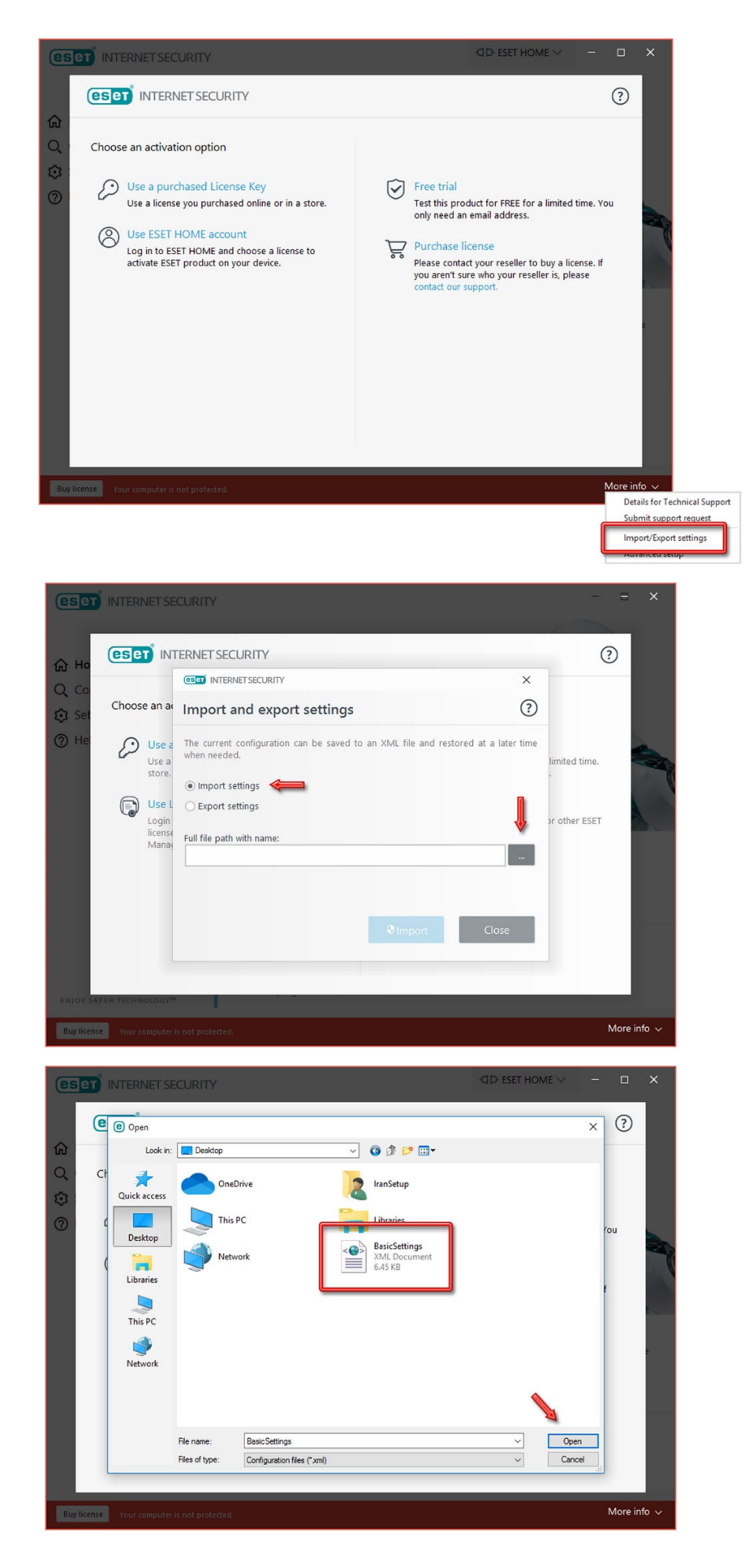

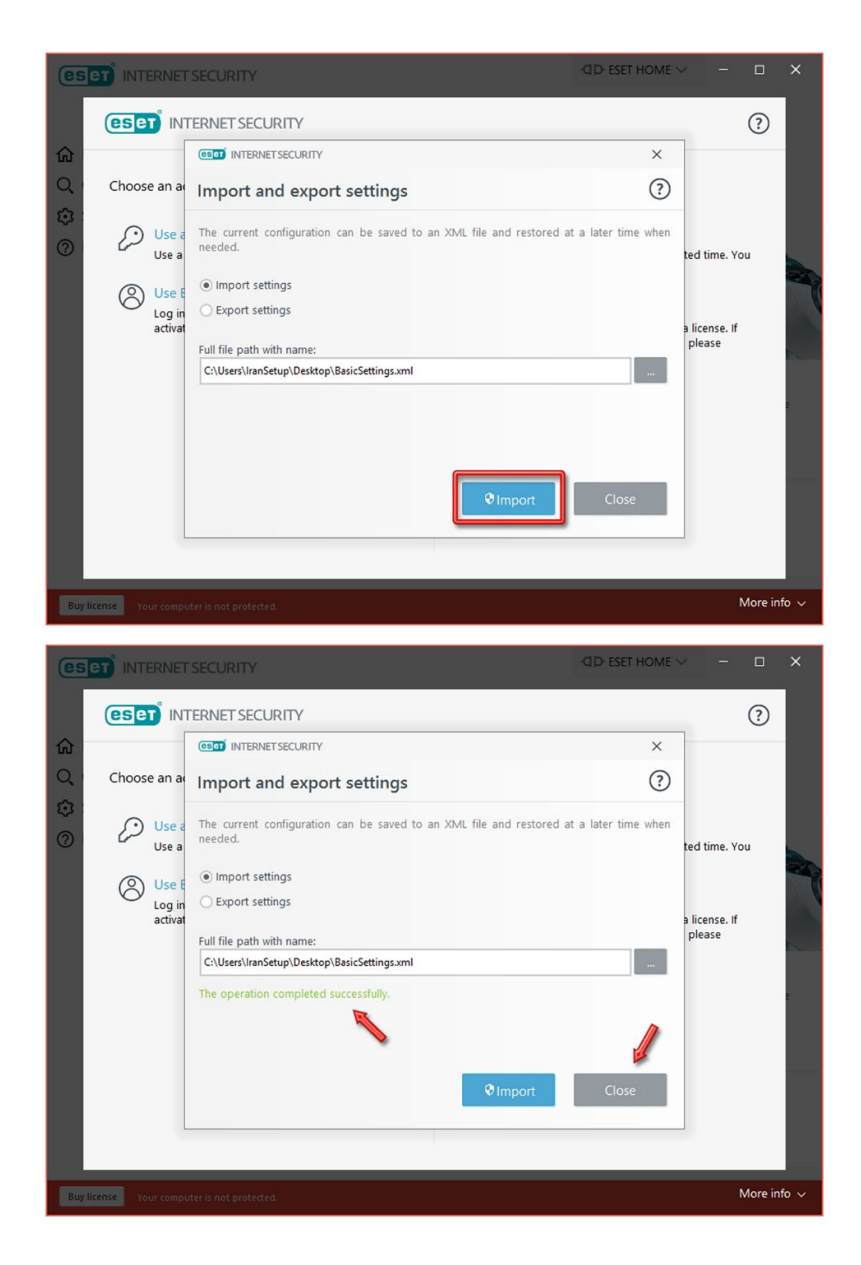

#### ۲- فعالسازی آنتیویروس:

در وبسایت IranSetup ، دو نوع لایسنس به فروش میرسد که بسته به نوع لایسنسی که خریداری میکنید ، شیوهی فعالسازی متفاوت است. ۱- لایسنس EAV-Tria. ۲- لایسنس IRST.

لایسنس EAV-Trial که به صورت Serial Number است ، بدون نیاز به هیچگونه تنظیماتی ، طبق تصویر زیر در آنتیویروس وارد و فعال میشود:

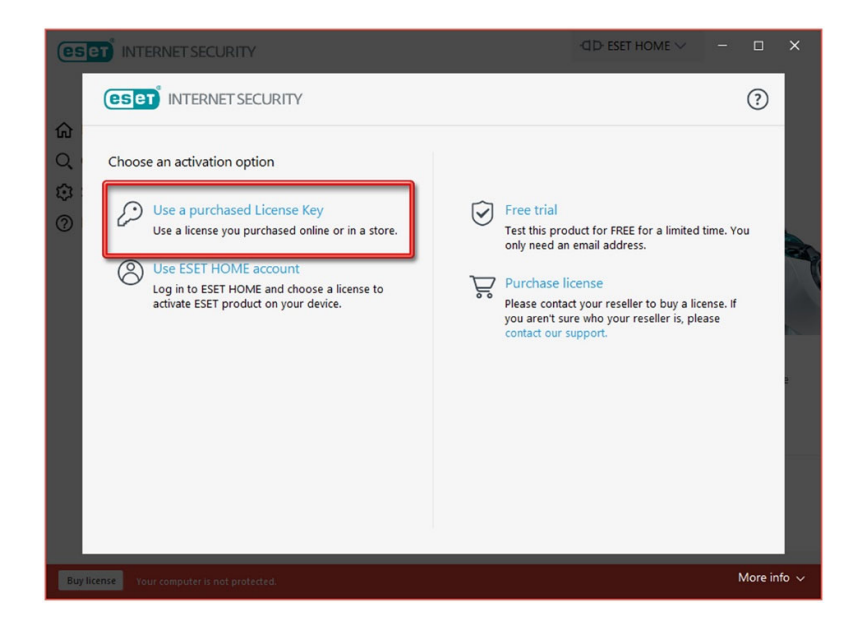

# توجه کنید که در هنگام فعالسازی باید ا<mark>رتباط اینترنت را برقرار نمائید</mark>:

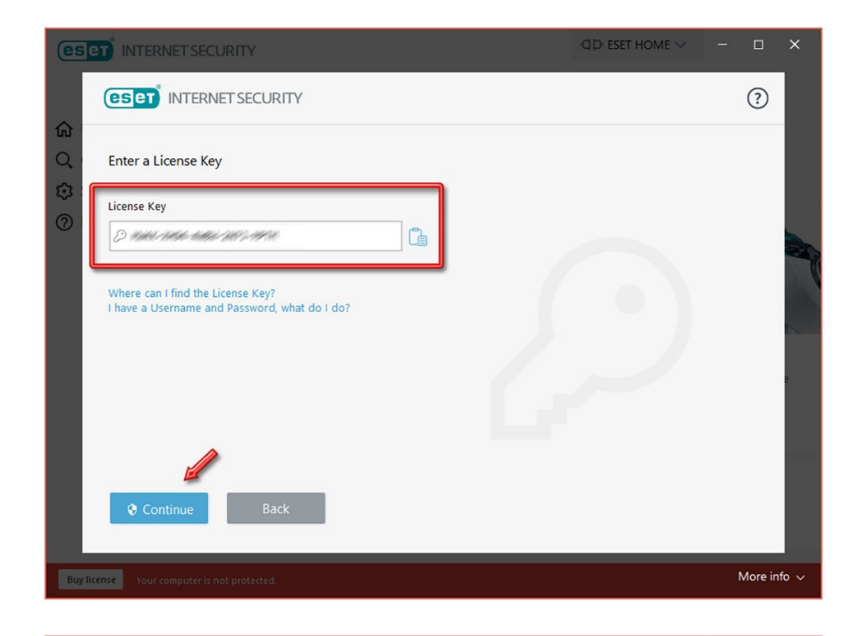

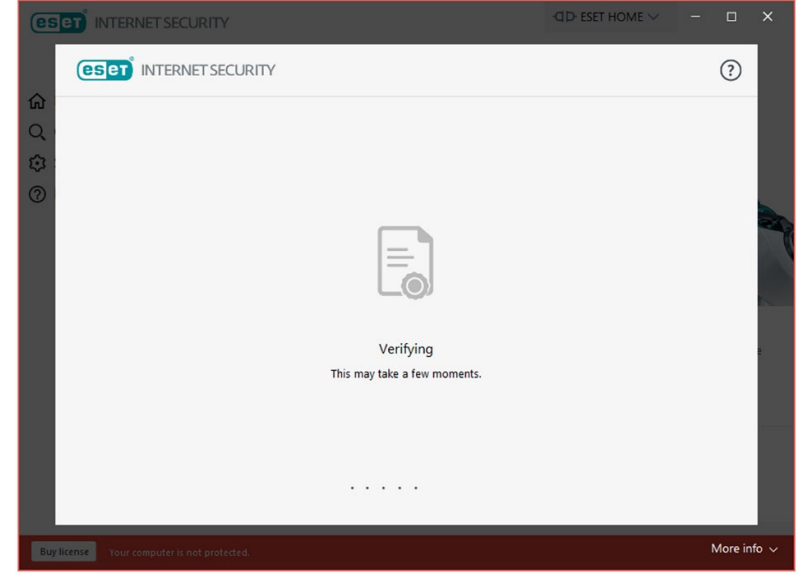

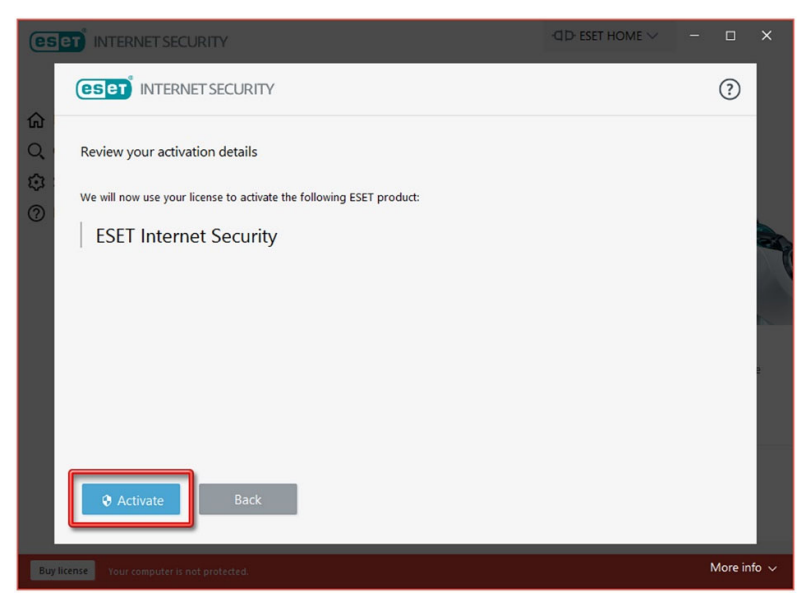

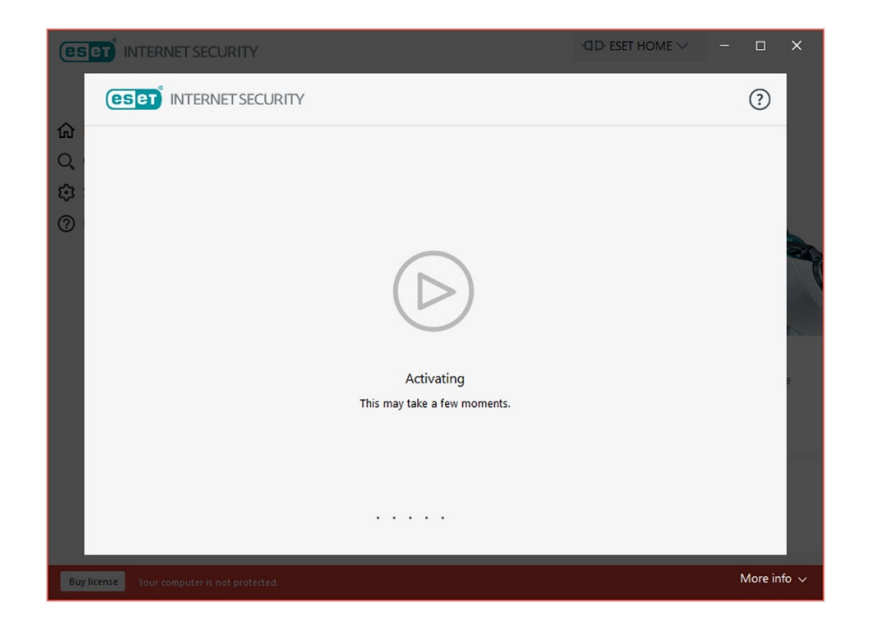

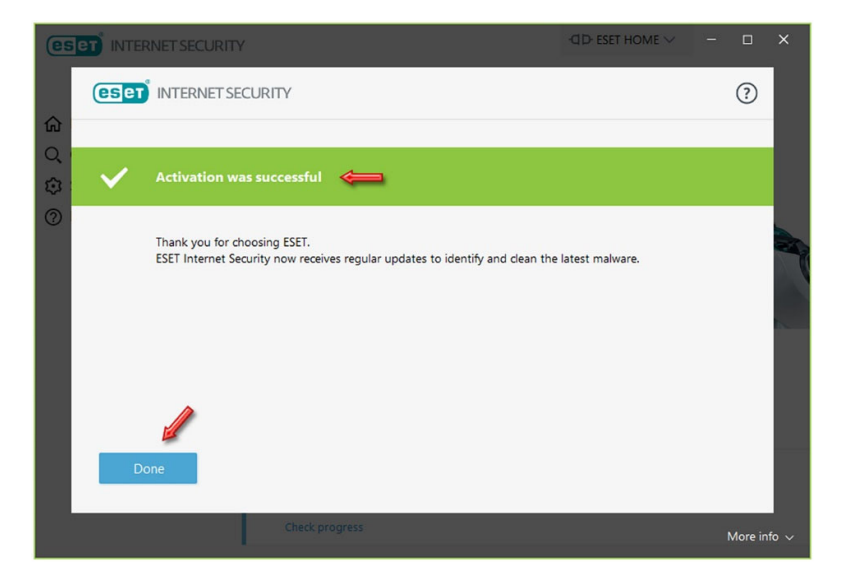

سپس پنجرهی "سایر امکانات آنتیویروس" باز میشود. بر روی نماد Close کلیک کنید تا بسته شود:

| s | et INTER | RNET SECURITY                                                                                                    | -CID- ESET HOME ~ | -    |   |
|---|----------|----------------------------------------------------------------------------------------------------|-------------------|------|---|
|   | eser     | INTERNET SECURITY                                                                                                    |                   | T    | × |
|   | Setup a  | dditional ESET security tools                                                                                                   |                   |      | ? |
| ; |          | Parental Control<br>Protect your family on the internet.  Protect all settings with a password to prevent unauthorized changes. | Ø En              | able |   |
|   | ٢        | Anti-Theft<br>Protect and find your computer if it gets stolen. 🛞                                                               | Ena               | ble  |   |
|   |          | Cneck progress                                                                                                    |                   |      |   |

# ۳- به روز رسانی آنتیویروس (Update):

در صفحهی اصلی آنتیویروس ، طبق تصویر زیر بر روی عبارت Do not remind me again کلیک نمائید. آنتیویروس بلافاصله پس از فعالسازی ، اقدام به نخستین Update میکند. اجازه دهید این کار صورت بگیرد. ممکن است Update برای اولین بار ، دقایقی به طول بیانجامد:

| eser INTERNET SECURITY                                                                                                    | -CID- ESET HOME V                                            | - 0          | × |
|----------------------------------------------------------------------------------------------------|--------------------------------------------------------------|--------------|---|
| <ul> <li>☆ Home ②</li> <li>Q. Computer scan</li> <li>♡ Update • ← ②</li> <li>☆ Initializing protection</li> <li>☆ Setup</li> <li>③ Help and support</li> </ul>                                                                  |                                                              |              |   |
| <ul> <li>Connect this device to an ESET HOME</li> <li>Be informed about the security of this device we portal to manage and view the security of all y</li> <li>Connect to ESET HOME</li> <li>Do not remind me again</li> </ul> | account<br>herever you are. Use the ESET HOM<br>our devices. | IE app or we | þ |
| Setting up ESET Internet Security     Protection is being initialized, and some featur     This may take a little while.     Check progress                                                                                     | es may not be fully functional yet.                          |              |   |

| (eset) INTERNET SECURITY                                                                         |                                                                                                | -CID- ESET HOME ~                                      | -     |         | ×    |
|--------------------------------------------------------------------------------------------------|------------------------------------------------------------------------------------------------|--------------------------------------------------------|-------|---------|------|
|                                                                                                  | Update                                                                                         |                                                        |       |         | ?    |
| <ul> <li>☆ Home Ⅰ</li> <li>Q Computer scan</li> </ul>                                            | Current version: 15                                                                            | 0.16.0                                                 |       |         |      |
| <ul> <li>⑦ Update ●</li> <li>⑦ Tools</li> <li>③ Setup</li> <li>② Nutrian in the setup</li> </ul> | Last successful update: Up<br>Last successful check for updates: Up<br>Show all modules        | date has not been run yet<br>date has not been checked | l yet |         |      |
| ⑦ Help and support                                                                               | Updating product<br>Update progress: 121,709 kB / 144,368 kB<br>File name: em002_64,12.dll.nup |                                                        |       |         |      |
|                                                                                                  |                                                                                                |                                                        |       |         |      |
| -                                                                                                |                                                                                                |                                                        | @ Car | icel up | date |

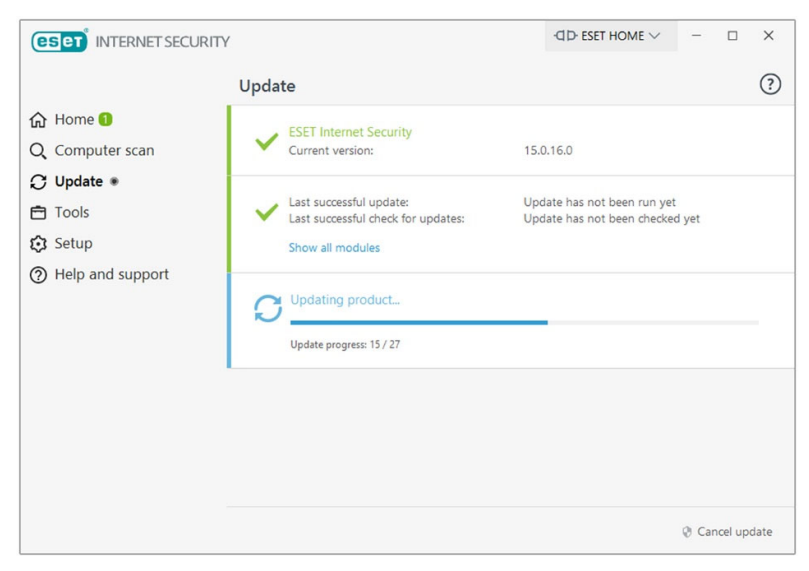

چنانچه بخواهید از این پس به صورت دستی Update انجام دهید ، کافیست مانند تصویر زیر از گزینههای سمت چپ ، گزینهی Update را انتخاب نموده و سپس بر روی عبارت Check for updates کلیک نمائید:

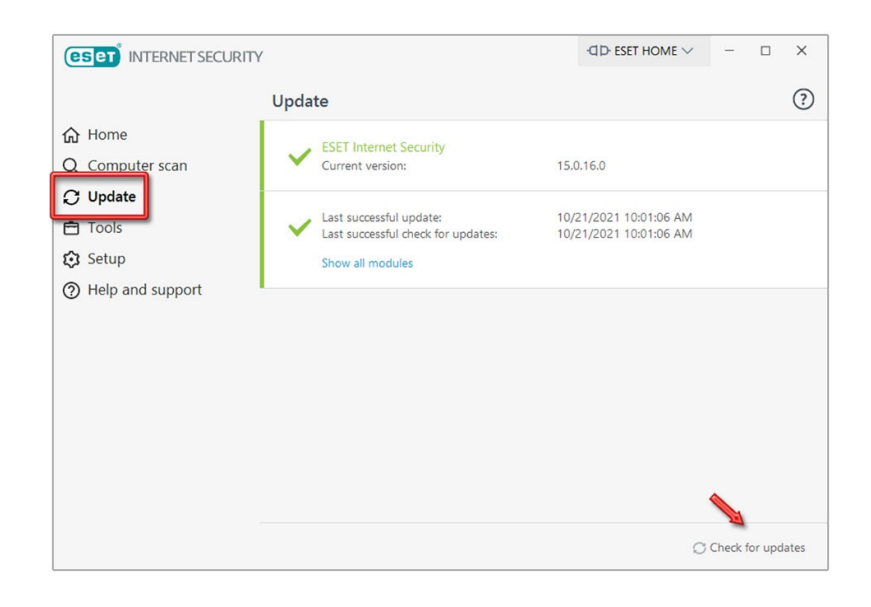

### ۴- ویروسیابی (Scanning):

پس از پایان به روز رسانی ، آنتیویروس یک Scan اولیه بر روی پارتیشنی که ویندوز در آن نصب است انجام میدهد. این کار ممکن است دقایقی به طول بیانجامد ؛ لطفاً منتظر بمانید:

|                     |                                         | -C D- eset home $\sim$ | -        |         | ×    |
|---------------------|-----------------------------------------|------------------------|----------|---------|------|
|                     | Update                                  |                        |          |         | ?    |
| ☆ Home              | ESET Internet Security                  |                        |          |         |      |
| Q Computer scan 🖲 🦛 | Current version: 15.0                   | 1.16.0                 |          |         |      |
| C Update            | Last successful update: 10/             | 21/2021 10:01:06 AM    |          |         |      |
| Tools               | Last successful check for updates: 10/2 | 21/2021 10:01:06 AM    |          |         |      |
| 😥 Setup             | Show all modules                        |                        |          |         |      |
|                     |                                         |                        |          |         |      |
|                     |                                         | C                      | Check fo | or upda | ates |
|                     |                                         |                        |          |         |      |
|                     | ·                                       | ·□D ESET HOME ∨        | -        |         | ×    |
|                     |                                         |                        |          |         | 0    |

|                    | Y                                                                | · dD· eset home ∨ − □ ×                              |
|--------------------|------------------------------------------------------------------|------------------------------------------------------|
|                    | Computer scan                                                    | 0                                                    |
| <b>命</b> Home      |                                                                  |                                                      |
| Q Computer scan 🛛  | Scan your computer<br>Scan all local disks and clean threats     | Advanced scans v<br>Custom and removable media scans |
| 🗘 Update           |                                                                  |                                                      |
| 🖻 Tools            | Drag and drap fil                                                | as here to scan them                                 |
| 😥 Setup            |                                                                  |                                                      |
| ⑦ Help and support | Q Initial scan                                                   | 10/21/2021 10:01:15 AM                               |
|                    | Detections occurred: 0 C:\Program Files\WindowsApps\Microsoft.Mi | icrosoftOf\Office.UI.Xaml.Core.dll                   |
|                    | <ul> <li>More info</li> <li>☐ Open scan wind</li> </ul>          | dow                                                  |
|                    |                                                                  |                                                      |
|                    |                                                                  |                                                      |
|                    | This might take a little while. You will be notified when the    | scanning is finished.                                |
|                    | Action after scan No action                                      | • 0                                                  |

# بر روی دکمهی Dismiss کلیک کنید تا گزارش بسته شود:

|                                                                        | Computer scan                                                                                                   | ?                                                    |
|------------------------------------------------------------------------|----------------------------------------------------------------------------------------------------|------------------------------------------------------|
| <ul> <li>☆ Home</li> <li>Q Computer scan </li> <li>♀ Update</li> </ul> | C Scan your computer<br>Scan all local disks and clean threats                                                  | Advanced scans ∨<br>Custom and removable media scans |
| <ul> <li>Tools</li> <li>Setup</li> </ul>                               | Drag and di                                                                                                    | rop files here to scan them                          |
| <ul> <li>Help and support</li> </ul>                                   | V Initial scan<br>Scan completed<br>Detections occurred: 0<br>Detection Engine used: 24160 (2021102<br>Show log | 10/21/2021 10:01:15 AM<br>Dismiss                    |
|                                                                        |                                                                                                    |                                                      |
|                                                                        | Action after scan No action                                                                                     | v 0                                                  |

برای ویروسیابی کل سیستم به صورت دستی ، پس از ورود به قسمت Computer scan ، بر روی عبارت Scan your computer کلیک نمائید:

|                                                                    | (         |                                 |                        |                      |           |          |       | -CID- ESET HC                      | ME 🗸       | -     | × |
|--------------------------------------------------------------------|-----------|---------------------------------|------------------------|----------------------|-----------|----------|-------|------------------------------------|------------|-------|---|
|                                                                    | Comp      | outer s                         | scan                   |                      |           |          |       |                                    |            |       | ? |
| G Home<br>Q Computer scan<br>♀ Update                              | Q         | <mark>Scan y</mark><br>Scan all | OUT COM<br>local disks | puter<br>s and clear | n threats |          |       | Advanced scans<br>Custom and remov | able media | scans |   |
| <ul> <li>Tools</li> <li>Setup</li> <li>Help and support</li> </ul> |           |                                 |                        | Dra                  | ag and    | drop fil | les I | nere to scan them                  |            |       |   |
|                                                                    | Action af | fter scan                       | No acti                | ion                  |           | ,        | -     | 0                                  |            |       |   |

پس از پایان ویروسیابی ، اکنون میتوانید از طریق گزینهی Home در سمت چپ ، به صفحهی نخست آنتیویروس بازگردید:

|                                                                    | Comp      | put        | ter   | r so   | car   | n             |                 |              |        |      |         |     |       |      |               |                |                |        |       |    | ? |
|--------------------------------------------------------------------|-----------|------------|-------|--------|-------|---------------|-----------------|--------------|--------|------|---------|-----|-------|------|---------------|----------------|----------------|--------|-------|----|---|
| ☆ Home<br>Q Computer scan<br>プ Update                              | Q         | Sci<br>Sci | can s | all lo | our c | comp<br>disks | puter<br>and cl | r<br>lean th | nreats |      |         |     | A     | dvar | ncec<br>n and | d sca<br>d rem | ins 🗸<br>ovabl | e medi | a sca | ns |   |
| <ul> <li>Tools</li> <li>Setup</li> <li>Help and support</li> </ul> |           |            |       |        |       |               |                 | Drag         | and (  | drop | ) file: | s h | ere · | to s | can           | the            | m              |        |       |    |   |
|                                                                    | Action af | fter :     | scar  | an [   | No    | o actic       | ion             |              |        |      | ~       |     | 0     |      |               |                |                |        |       |    |   |

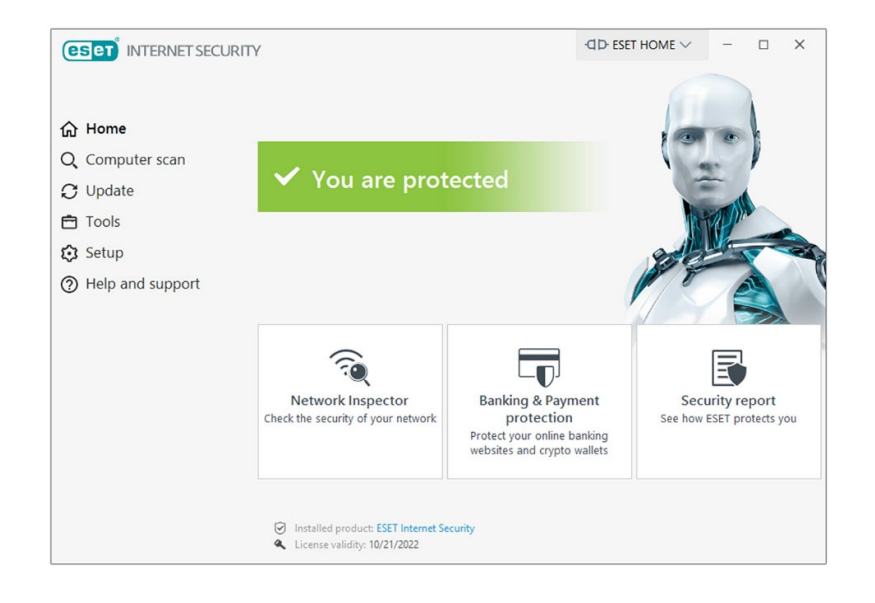

آنتیویروس در وضعیت سبز قرار دارد و با حداکثر قدرت در حال محافظت از سیستم شماست.

این نسخه از آنتیویروس ESET بر روی سیستم عاملهای 32-Bit و 64-Bit تست شده است.

IranSetup.com

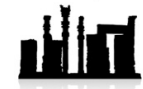

IranSetup.com – پایگاه آنتیویروس ایران – از ۱۳۸۵

کپیبرداری بدون تغییر در محتویات و نشان IranSetup بلامانع است.